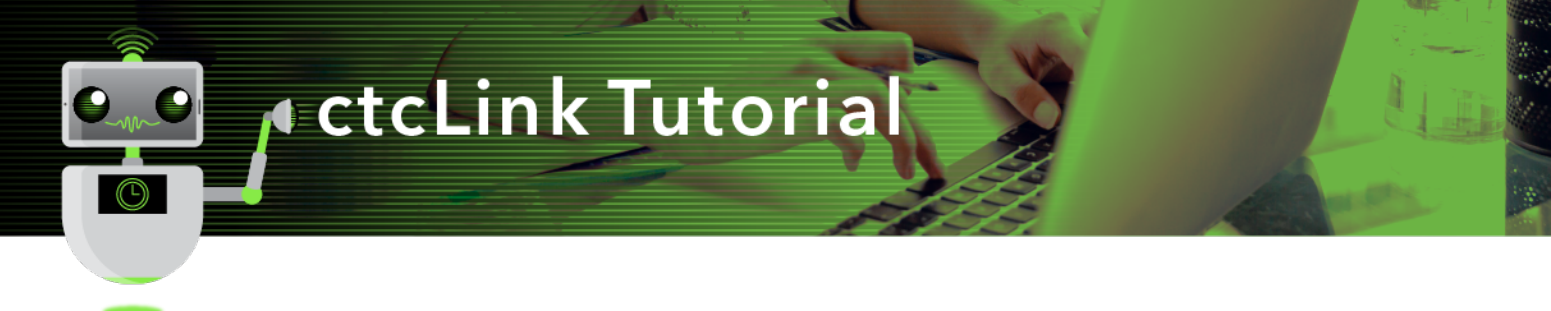

## How to View Academic Advisement Report

This guide will show you how to view and print an Academic Advisement Report (AAR) in ctcLink. AARs are useful for reviewing your advisees' academic requirements. The Green River College IT Help Desk can help if you have problems with sign-in credentials, usernames or passwords.

## Directions

1. If you are not already on the **Advisor Homepage**, use the drop-down menu to navigate there.

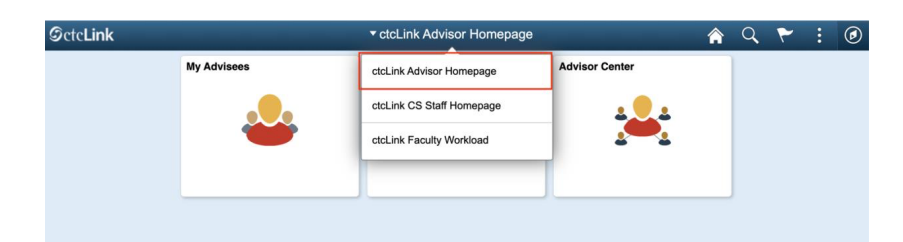

2. Click the Advisor Center tile.

| ©ctcLink |             | ▼ ctcLink Advisor Homepage |                | â | Q | ۲ |
|----------|-------------|----------------------------|----------------|---|---|---|
|          | My Advisees | My Advising Notes          | Advisor Center |   |   |   |

- 3. The **My Advisees** page will display. You have several options to select the student you would like to see.
  - A. Click the View Student Details link on the list to see one of your current advisees.
  - B. Click the View data for other students button to search for a student who is not one of your advisees.

| My Advisees             |                    |                  |                |            |                      |                |
|-------------------------|--------------------|------------------|----------------|------------|----------------------|----------------|
| Student Center          | Michael Girvin     |                  |                |            |                      |                |
| General Info            |                    |                  |                |            |                      |                |
| Advisee Transfer Credit | My Advisees        |                  |                |            | Mew FERPA Statement  |                |
| Academics               |                    |                  |                |            | <b></b>              |                |
| Search ~                |                    |                  |                |            |                      |                |
|                         | Select display opt | ion<br>to Photos | Cinclude photo | is in list |                      |                |
|                         |                    |                  |                |            | $\sim$               |                |
|                         | n, q               |                  |                |            | (A)                  | (1-3 of 3 🔅    |
|                         | Notify             | Name             | ID             |            | View Student Details | Advising Notes |
|                         | 1 0                | A                | 20             | 3          | Vew Student Details  | Ø              |
|                         | 2 🗇                | Le al            | 20             | 4          | View Student Details |                |
|                         | 3 C.               | S w Y            | 20             | 6          | View Student Details | ø              |
|                         | -                  |                  | -              |            |                      | -              |
|                         | Model Color        | ted Advisees     | Notify Al      | Advisees   | My Advising Note:    | 5              |

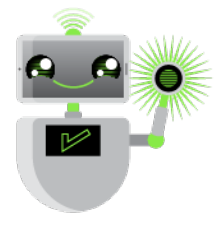

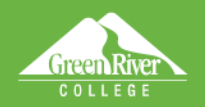

C. On the left panel, click **Student Center**. If you want to see information on a different advisee, use the **Change Advisee** drop-down menu to select the name and click the **Change** button.

Sign Out

| C ctcLink Advisor Homepage | Advisor Center         |
|----------------------------|------------------------|
| Ny Advisers                |                        |
| Bluebert Cernter           | "Change Advised / 5    |
| Cemenal I=to               |                        |
| Advises Transfer Credit    | Student Message Center |
| Academics                  | Wsessge Center         |

- 4. Your advisee's information will display. From this page you will have access to:
  - Currently enrolled classes
  - Enrollment dates (note: with ctcLink, we now use the term "enrollment" rather than "registration")
  - Milestones
  - List of things to do
  - Academic Advisement Report
  - Unofficial transcripts
  - Credits transferred in from another institution
  - Course history
  - What-If Report (covered in another document)
- 5. To see the Advisement Report, select Academic Requirements from the drop-down menu.
- 6. Click the **Go** icon [>>] to the right of the menu.

| stalLink Advisor Hansepage |                                                                        | Advisor Center                                      | 🗌 🤉 🕈 🗄                      |
|----------------------------|------------------------------------------------------------------------|-----------------------------------------------------|------------------------------|
| Wy Atriana                 | Student Messa                                                          | go Cantar                                           | No Holio.                    |
| Radent Dentw               | Message Contac                                                         |                                                     | To Do List                   |
| Generali 160               | Academic Requirements                                                  | (Emoted ocurses)<br>would be here                   | No To Cont.                  |
| Advans Transfer Cost:      | Adelating Notes<br>Assignments<br>Cristian Manager                     |                                                     |                              |
| Andenios                   | Exam Schedule<br>Geneter                                               |                                                     | • Wisstones                  |
| Sames ~                    | Transcript: View Unofficial<br>Transfer Credit: Report<br>Weal-PReport | () You are not ensure in classes.                   | Parament antiqui forcanat    |
|                            | 7 onersoderic. P                                                       |                                                     | Placement with HS transcript |
|                            | <ul> <li>Personal information</li> </ul>                               |                                                     | Details a                    |
|                            | Carrographic Res.                                                      | Contact Information                                 | + Enrolment Dates            |
|                            | Cree spancy Contact                                                    | Home Address Malling Address                        | Opera Grandiniana Damas      |
|                            |                                                                        | Note Phone Home Ermal<br>Note rejumt tiggetates and | * Advisor                    |
|                            |                                                                        |                                                     | Program Advisor              |
|                            |                                                                        |                                                     | Michael Girvin               |
|                            |                                                                        |                                                     | Details a-                   |

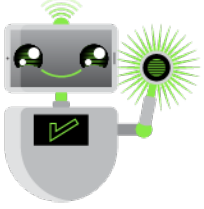

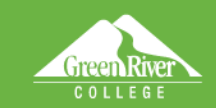

7. Based on the student's declared program, the report will load.

R

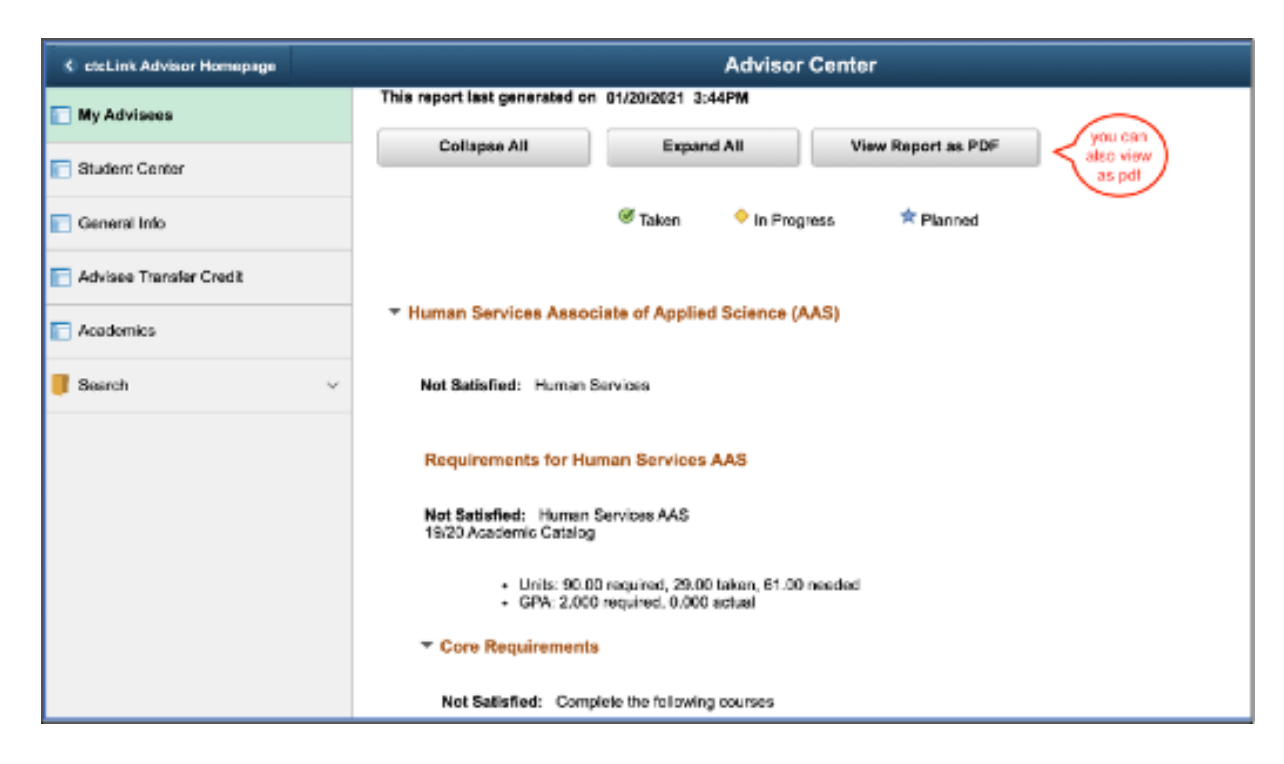

Help Sign Out

8. Scroll down to see courses that remain to fulfill requirements.

| C ctcLink Advisor Homepage |                                           | Advisor Cen                                                            | ter         |                       |                | <b>*</b> 1  |
|----------------------------|-------------------------------------------|------------------------------------------------------------------------|-------------|-----------------------|----------------|-------------|
| My Advisees                | Not Satisfied: Hum<br>19/20 Academic Cata | an Services AAS<br>log                                                 |             |                       |                |             |
| Student Center             | Units:     GPA:                           | 90.00 required, 29.00 taken, 61.00 nee<br>2.000 required, 0.000 actual | ded         |                       |                |             |
| General Info               | Core Requirement                          | nts                                                                    |             |                       |                |             |
| Advisee Transfer Credit    | Not Satisfied: O                          | omplete the following courses                                          |             |                       |                |             |
| Academics                  | • Units: 23                               | .00 required, 20.00 taken, 3.00 needed                                 |             |                       |                |             |
|                            | The following cou                         | rses may be used to satisfy this r                                     | equirement: | R K                   | 1-5 of 5 👻 🗼 🗍 | I. View All |
|                            | Course                                    | Description                                                            | Units       | When                  | Grade          | Status      |
|                            | HSER 101                                  | Intro To Human Services                                                | 5.00        | SPRING 2011           | 3.7            | 8           |
|                            | HSER 103                                  | Case Management                                                        | 5.00        | FALL 2011             | 3.0            |             |
|                            |                                           |                                                                        |             |                       |                | 8           |
|                            | HSER 110                                  | Interview & Counseling                                                 | 5.00        | SPRING 2011           | 3.0            | e<br>e      |
|                            | HSER 110<br>HSER 120                      | Interview & Counseling<br>Group Process                                | 5.00        | SPRING 2011<br>Winter | 3.0            | 8           |

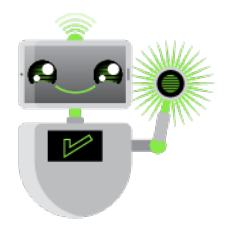

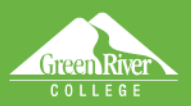

9. To create a printable document, click **View Report as PDF**.

R

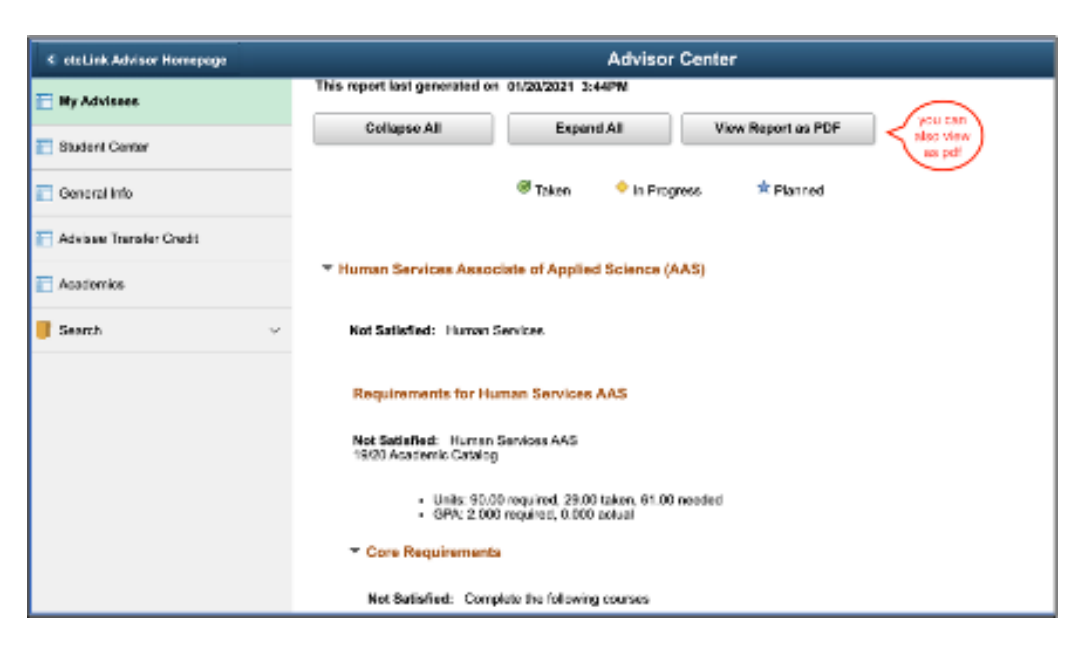

Uelo

Sign Out

10. The PDF will display.

| <u>Pro</u><br>Academic C<br>Professional<br>Human Serv                                                                                                    | ogram<br>areer Caree                                                                                                    |                                                                                                    | Requested by                                                                                                    |                                   |                                               |                                     |
|----------------------------------------------------------------------------------------------------|----------------------------------------------------------------------------------------------------|----------------------------------------------------------------------------------------------------|----------------------------------------------------------------------------------------------------|-----------------------------------|-----------------------------------------------|-------------------------------------|
| En<br>Academic C<br>Professional<br>Human Serv                                                                                                    | ogram<br>areer Caree                                                                                                    |                                                                                                    |                                                                                                    |                                   |                                               |                                     |
| Academic C<br>Professional<br>Human Serv                                                                                                    | areer Caree                                                                                                    |                                                                                                    | Requirement Te                                                                                                    | rm Req                            | uiremen                                       | t Statu:                            |
| Human Serv                                                                                                    | 17                                                                                                    | r<br>D                                                                                                    | SUMMER 1995                                                                                                    |                                   | Not Sate                                      | beits                               |
| Human oars                                                                                                    | i leconical                                                                                                    | Program                                                                                                    | SUMMER 1995                                                                                                    |                                   | Not Salk                                      | stied                               |
|                                                                                                    |                                                                                                    | - <b>1</b> 0-1                                                                                                    | COMMER 1999                                                                                                    |                                   | tot balt                                      |                                     |
| Not Satisfied: 1<br>19/20 Academic<br>- Units: 90<br>- GPA: 2.0<br>Core Require                                                                                                    | iuman Services<br>Caining<br>80 required, 20<br>90 required, 5.0<br>Gauta                                                                                                    | x AAS<br>0.00 used, 61.00 ner<br>00 completed                                                                                                    | ±-+                                                                                                    |                                   |                                               |                                     |
| Not Satisfied<br>• Units: 23                                                                                                    | it Complete the                                                                                                    | following courses<br>0.00 used, 0.00 need                                                                                                    | led<br>Courses liked                                                                                                    |                                   |                                               |                                     |
| Not Satisfied<br>• Unite: 23                                                                                                    | it Complete the                                                                                                    | following courses                                                                                                    | led<br>Courses Used                                                                                                    | Cont-                             | 11-11-                                        | <b>R</b> =0                         |
| Not Satisfied<br>- Units: 23<br>Terms<br>2014 SPRNG                                                                                                    | Subject                                                                                                    | Enlowing courses<br>200 used, 3.00 need<br>Catalog Nan<br>4.01                                                                                                    | ed<br>Courses Used<br>Course Titls<br>Links To Human Services                                                                                             | Grade                             | Unities<br>5.00                               | Тура                                |
| Het Satisfied<br>- Unite: 23<br>Term<br>2011 SPRNG<br>2011 SPRNG                                                                                                    | Subject<br>HSCR<br>HSCR                                                                                                    | E lowing courses<br>0.00 used, 3.00 need<br>0.00 Nor<br>101<br>110                                                                                                    | ed<br>Courses Used<br>Ocurses Titls<br>Index To Human Services<br>Indexney & Course ling                                                                  | Grade<br>2.7<br>2.0               | Unitie<br>5.00<br>5.00                        | Typa<br>TR<br>TR                    |
| Het Satisfiel<br>- Unite: 23<br>Term<br>2011 SPRNG<br>2011 SPRNG<br>2011 FALL                                                                                                    | Subject<br>HSCR<br>HSCR<br>HSCR<br>HSCR<br>HSCR                                                                                                    | E loving courses<br>000 used, 3 00 need<br>001 used, 3 00 need<br>101<br>110<br>105                                                                                                    | ed<br>Courses Used<br>Info To Human Services<br>Informatic Courseing<br>Cover Management                                                                  | Grade<br>2.7<br>2.0<br>2.0        | Unite<br>5.00<br>5.00<br>5.00                 | Typa<br>TR<br>TR<br>TR              |
| Hot Sadisfied<br>- Unite: 23<br>Term<br>2011 SPRNG<br>2011 SPRNG<br>2011 FALL<br>2012 WINTR                                                                                                    | Subject<br>Subject<br>HSER<br>HSER<br>HSER<br>HSER                                                                                                    | Ellowing courses<br>200 used, 3 Dil need<br>101<br>101<br>105<br>280                                                                                                    | ed<br>Courses Used<br>Info To Human Services<br>Informatic & Courseing<br>Conv. Management<br>Cultural Responsive Frag                                    | Grade<br>2.7<br>2.0<br>2.0<br>4.0 | Unitis<br>5.00<br>5.00<br>5.00<br>5.00        | Typa<br>TR<br>TR<br>TR<br>TR        |
| Not Satisfied<br>- Units: 23<br>2011 SPRNG<br>2011 SPRNG<br>20 | Subject he<br>00 reculred, 25<br>Subject<br>HSER<br>HSER<br>HSER<br>HSER                                                                                                    | Enlowing courses<br>2000 used, 3.000 need<br>0.001 used, 3.000 need<br>0.001 need<br>0.001 need<br>0.00 | ed<br>Courses Used<br>Info To Human Services<br>Informe X & Controlling<br>Case Management<br>Catava Responses Proc<br>Courses Available                  | Grade<br>2.7<br>2.0<br>2.0<br>4.0 | Units<br>5.00<br>5.00<br>5.00<br>5.00         | Typa<br>TR<br>TR<br>TR<br>TR        |
| Not Satisfied<br>- Unite: 23<br>Terme<br>2011 SPRNG<br>2011 SPRNG<br>2011 SP | Subject he<br>00 reculred, 20<br>Subject<br>HSER<br>HSER<br>HSER<br>HSER                                                                                                    | Enlowing courses<br>0.00 used, 3.00 need<br>0.01 used, 3.00 need<br>101<br>100<br>105<br>260                                                                                                    | ed<br>Courses Used<br>Info To Human Services<br>Informan & Courseing<br>Cours Mangamant<br>Cultural Responses Proc<br>Courses Available                   | Grade<br>2.7<br>2.0<br>2.0<br>4.0 | Units<br>5.00<br>5.00<br>5.00<br>5.00         | Typa<br>TR<br>TR<br>TR<br>TR<br>TR  |
| Not Satisfied<br>- Unite: 23<br>Terms<br>2011 SPRNG<br>2011 SPRNG<br>2012 SPRNG<br>2012 SPRNG<br>2012 SP | Subject he<br>Complete he<br>Connectived, 20<br>Subject<br>HSER<br>HSER<br>HSER                                                                                                    | Enlowing courses<br>0.00 used, 3.00 need<br>100<br>100<br>100<br>100<br>200<br>200                                                                                                    | led<br>Courses Used<br>Courses Title<br>Inter To Harran Services<br>Internet & Courseing<br>Cove Management<br>Colland Response Proc<br>Courses Available | Grode<br>2.7<br>2.0<br>2.0<br>4.0 | Units<br>5.00<br>5.00<br>5.00<br>5.00         | Type<br>TR<br>TR<br>TR<br>TR<br>TR  |
| Not Satisfied<br>- Unite: 23<br>Term<br>2011 SPRNG<br>2011 SPRNG<br>2011 FALL<br>2012 WINTR<br>H2ER 120                                                                                                    | Subject field<br>Subject<br>HSER<br>HSER<br>HSER<br>HSER                                                                                                    | Enlowing courses<br>0.00 used, 3.00 need<br>0.01 used, 3.00 need<br>100<br>100<br>100<br>280                                                                                                    | ed<br>Courses Used<br>Inter To Harran Services<br>Internet & Course ing<br>Cove Management<br>Colored Responsive Proc<br>Courses Available                | Grade<br>2.7<br>2.0<br>4.0        | Units<br>5.00<br>5.00<br>5.00<br>5.00<br>5.00 | Types<br>TR<br>TR<br>TR<br>TR<br>TR |
| Not Sarisfied<br>- Units: 23<br>2011 SPENS<br>2011 SPENS<br>2011 FAL<br>2012 WNITR<br>HSER 122<br>Sussering Co                                                                                                    | I Complete the<br>00 required, 20<br><u>Subject</u><br><u>HSER</u><br><u>HSER</u><br><u>HSER</u><br>HSER<br>JSER                                                                                                    | Enlowing courses<br>2000 used, 3 Dil need<br>Consilog Nitr<br>1D1<br>105<br>260<br>260                                                                                                    | ed<br>Courses Used<br>Inde To Human Services<br>Inderse A Courseling<br>Cove Management<br>Cove Management<br>Coverses Available                          | Grade<br>3.7<br>2.0<br>4.0        | Units<br>5.00<br>5.00<br>5.00<br>5.00         | Type<br>TR<br>TR<br>TR<br>TR        |
| Net Satisfied<br>- Units: 23<br>2011 SPENE<br>2011 SPENE<br>2011 FAL<br>2012 WINTR<br>H2ER 120<br>Susseting Q<br>Net Satisfied                                                                                                    | Subject field<br>Subject<br>Hister<br>Hister<br>Hister<br>Hister<br>Hister<br>Hister<br>Subject<br>Hister<br>Hister<br>Histe | Enlowing courses<br>2000 used, 3 DR need<br>000 used, 3 DR need<br>101<br>105<br>260<br>units from the follow                                                                                                    | ed<br>Courses Used<br>Into To Human Services<br>Intone A Courseling<br>Cove Managament<br>Cove Managament<br>Courses Available                            | Grade<br>2.7<br>2.0<br>2.0<br>4.0 | Units<br>5.00<br>5.00<br>5.00<br>5.00         | Type<br>TR<br>TR<br>TR<br>TR        |

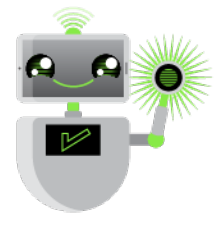